# User Manual – Course/Rotation Schedule Filters

TARGET AUDIENCE: ADMINISTRATORS

Updated August 24, 2023

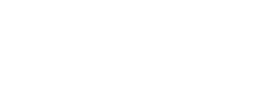

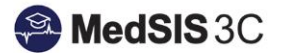

# COURSE/ROTATION SCHEDULE

McMa Universit

To access the course/rotation schedule, you must access the Learner Schedule. Click on the menu item called Course/Rotation Schedule. Then click on Learner Schedule.

| Course/Rotation  |
|------------------|
| Schedule         |
|                  |
|                  |
|                  |
| Search:          |
| Name             |
| Learner Schedule |

#### **Filter Functionality**

There are two main filters to utilize in order to change your view of the rotation schedule - Learner and Rotation filter.

| < Learner Schedule                            |   |          |                       |                       |         |           |
|-----------------------------------------------|---|----------|-----------------------|-----------------------|---------|-----------|
| Learners: <u>All</u><br>Rotations: <u>All</u> |   |          |                       |                       |         |           |
|                                               |   | 2022     |                       |                       |         |           |
| Learner                                       |   | Sep 2022 | Oct 2022              | Nov 2022              | Dec     | 2022      |
|                                               |   |          | Fall Term             |                       |         |           |
| Doe, Jane<br>Midwifery Education Program-Y1   | ÷ | н        |                       |                       |         | I 1D06: A |
|                                               |   |          |                       | HTF                   | I SCI 1 | C06: Soc  |
|                                               |   | MID      | WIF 1D03: The Midwife | ery Profession I      | ÷       |           |
|                                               |   | MIDWIF 1 | IF03: Research Metho  | ds/Critical Appraisal | ÷       |           |
| Koals, Hia Hidwifery Education Program-Y1     | Ē |          |                       | н                     | тн ѕсі  | I 1D06: A |
|                                               |   |          |                       | HTF                   | I SCI 1 | C06: Soc  |
|                                               |   |          |                       |                       |         |           |

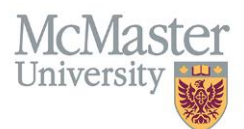

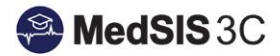

## Learner Filter Options:

| Filter Learners |
|-----------------|
| Load Filter     |
|                 |
| Program         |
| Learner         |
| Base Location   |
| Campus          |
| Program Type    |
| Training Level  |
| Learner Type    |
| Alert Type      |

- **Program** Use this filter to see specific programs or if you are scheduling trainees for one of your programs.
- Learner Use this filter to search a specific learner.
- Base Location Use this filter to see specific learners from a required base location
- Campus (Applicable to only FHS Programs/UGME) Use this filter to see specific learners from a campus
- **Program Type (Applicable to only PGME)** Option to choose INTERNAL or EXTERNAL trainees
  - INTERNAL view your internal residents
  - EXTERNAL view off-service residents coming to your rotation
- Training Level Use this filter if you would like to look up trainees in specific levels
- Learner Type option to select ELECTIVE or TRAINEE.
  - ELECTIVE to view external elective learners
  - TRAINEE to view only McMaster trainees
- Alert Type option to select a course/rotation alert

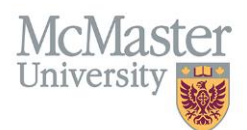

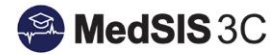

### Rotation filter options:

| Filter Rotations  |
|-------------------|
| Load Filter       |
|                   |
| Program           |
| Rotation          |
| Format            |
| Location          |
| Supervisor        |
| Program Type      |
| Rotation Type     |
| Status            |
| Category          |
| Incomplete Status |
| Alert Type        |
| Alert Severity    |
| Alert Status      |

- **Program** Use this filter to view rotations within certain programs (ex: FM admins displaying all rotations scheduled for her residents in Pediatric program)
- Rotation Use this filter to view specific rotations
- Format Use this filter to view only core, elective, private practice, etc.
- Location Use this filter to view all trainees rotating through a specific location.
- Supervisor Use this filter to view all rotations that have that specific supervisor assigned to the rotation.
- Program Type (Applicable to only PGME) Option to choose INTERNAL or EXTERNAL trainees
  - INTERNAL view your internal residents
  - > EXTERNAL view off-service residents coming to your rotation
- Rotation Type Multi-site versus Single-site
- Status Use this filter to view all published rotations, or all deleted rotations.
- Category Use this filter to view which rotations have the following categories selected:
  - No Rotation Evaluation
  - No Rotation ITER
  - No Transcript
  - Repeat Rotation

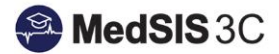

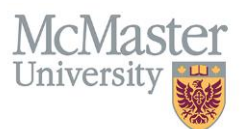

- **Incomplete Status** filter on rotations that are incomplete. This will auto filter when using the "incomplete rotations" alert at the top of the rotation schedule.
- Alert Type- filter on rotations by alert type
- Alert Severity filter on rotations by alert severity.
- Alert Status filter on rotations that are incomplete. This will auto filter when using the "incomplete rotations" alert at the top of the rotation schedule.

#### **Clearing Filters**

Click on the "Clear" button in the filter option to clear all filters:

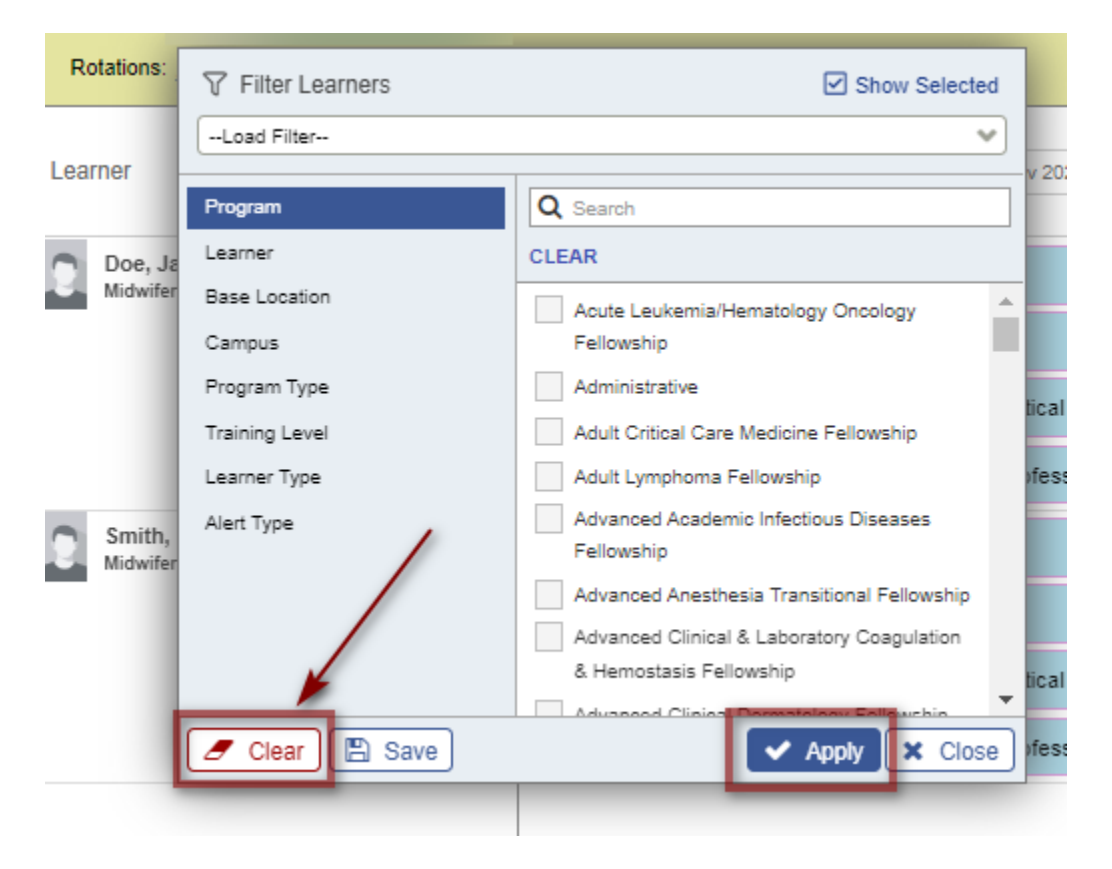

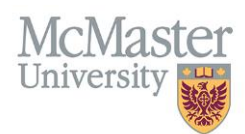

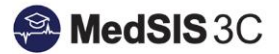

# QUESTIONS?

If you have any questions or difficulties with this process, please submit them through our ticketing system.

To submit a ticket, please visit medsishelp.mcmaster.ca

User Guide: How to Submit a Ticket